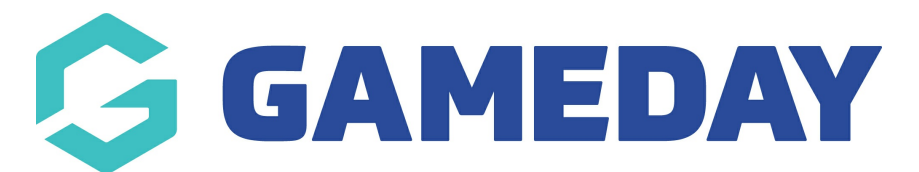

## How do I add my Bank Account details as an Official in Schedula?

Last Modified on 21/12/2023 8:03 am AEDT

As a Schedula user, adding an **Attribute** to your profile allows you to nominate the bank account into which you want to receive your official payments.

To add a new Bank Account Attribute to your Schedula profile:

1. Open the menu using the Burger icon, then click **Schedula Profile** > **MANAGE YOUR PROFILE** 

| Schedula                 | (P) (P) (P) (P) (P) (P) (P) (P) (P) (P)                             |
|--------------------------|---------------------------------------------------------------------|
|                          |                                                                     |
| 💮 Dashboard              | your Schedula profile has been<br>ator registration. Hover over the |
|                          | lditional menu items. <u>Remove this</u>                            |
| 🗳 Schedula Profile 🔺     |                                                                     |
| Manage Availability      | S                                                                   |
| Manage Your Profile      | i.                                                                  |
| Your Appointment History |                                                                     |
| Your Pay Advices         |                                                                     |

2. Scroll down to the Attributes section, then click ADD ATTRIBUTE

| E Attributes       | s <b>()</b>                                                      |
|--------------------|------------------------------------------------------------------|
| Attribute<br>Value | Medical Conditions<br>Test                                       |
|                    | Remove                                                           |
| Attribute<br>Value | Working With Children Number<br>1234567                          |
|                    | Remove                                                           |
| Attribute<br>Value | Medical Conditions<br>One ear is bigger than the other<br>Remove |
| Attribute          | Bank Account                                                     |
| Value              | (063-000)12345678                                                |
|                    | Remove                                                           |
| 🕂 Add Attribute    |                                                                  |

3. Select **Bank Account** as your **Attribute Type**, and enter your **BSB** and **Account Number** 

| Add Attribute                                  |
|------------------------------------------------|
| All fields marked with a \star are compulsory. |
| Туре *                                         |
| Bank Account                                   |
| Attribute Value 🔺                              |
| BSB: 06300 Account Number: 12345678            |
|                                                |
|                                                |
|                                                |
|                                                |
|                                                |
|                                                |
|                                                |
|                                                |
|                                                |
|                                                |
|                                                |
| Close Window Add Attribute                     |

Your Bank Account will then be saved to your Schedula record which can be seen by league Schedula administrators and will be used to deposit payments owed

| E Attributes       | s 🚺                                                    |
|--------------------|--------------------------------------------------------|
| Attribute          | Medical Conditions                                     |
| Value              | Test                                                   |
|                    | Remove                                                 |
| Attribute          | Working With Children Number                           |
| Value              | 1234567                                                |
|                    | Remove                                                 |
| Attribute<br>Value | Medical Conditions<br>One ear is bigger than the other |
|                    | Remove                                                 |
| Attribute          | Bank Account                                           |
| Value              | (063-000) 12345678                                     |
|                    | Remove                                                 |
| + Add Attribute    | 2                                                      |

**Note**: If you need to change your Bank Account details, you will need to remove your existing Bank Account attribute and add a new one to your profile